## Pharmacy – Pharmacy Clinical Intervention (Medical Officer Use)

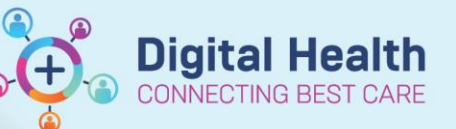

Digital Health Quick Reference Guide

## Key messages:

Pharmacy Clinical Interventions are tasks that have been sent from the ward pharmacist to a medical unit. They will appear in the Task Manager.

1. Navigate to Activities and Interventions from the Table of Contents.

Activities and Interventions

 Click on the Rx Interventions tab to view the task.

| S | Schedu  | uled Patie  | ent Care R  | x Interventions         |                                  |                                                  |
|---|---------|-------------|-------------|-------------------------|----------------------------------|--------------------------------------------------|
| Т | Fask re | etrieval co | ompleted    |                         |                                  |                                                  |
|   |         | Priority    | Task Status | Scheduled Date and Time | Task Description                 | Order Details                                    |
|   | R.      |             | InProcess   | 2/14/2019 14:24         | Pharmacist Clinical Intervention | See Pharmacist Clinica<br>Refer to Rx Interventi |

- Double click the task and the Pharmacy Clinical Intervention window will open with details of the requested medication review.
- Navigate to Orders and Referrals to make any modifications in response to the intervention as necessary.
- Return to the Pharmacy Clinical Intervention window, choose a response from the mandatory yellow box, and click the green tick in the top left corner.

| Pharmacy Clinical Interventions - Testwhs, Wtngem MR |                                                                                                    |                                                                                                    |                                                                             |                                                                                                    |                                                     |  |  |  |  |  |  |
|------------------------------------------------------|----------------------------------------------------------------------------------------------------|----------------------------------------------------------------------------------------------------|-----------------------------------------------------------------------------|----------------------------------------------------------------------------------------------------|-----------------------------------------------------|--|--|--|--|--|--|
| 🖌 🖬 🚫   🗞 🗖                                          | I + +   ■ 🖩 🖻                                                                                                    |                                                                                                    |                                                                             |                                                                                                    |                                                     |  |  |  |  |  |  |
| *Performed on:                                       | 02/14/2019 🛁 🕶 1432                                                                                                    | AEDT                                                                                                    |                                                                             |                                                                                                    | By:                                                 |  |  |  |  |  |  |
| Interventior                                         | <b>Clinical Intervent</b>                                                                                                    | ions                                                                                                    |                                                                             |                                                                                                    |                                                     |  |  |  |  |  |  |
|                                                      | *Intervention Type Approval Missing (ID, SAS, IPU, PBS) Clinical Optimisation Clinically Inappropriate Inappropriate Prescribing                                    | Lack of/inappropriate monitoring     Legal or Policy/Procedure not followed     Not Supplied     Omitted Drug |                                                                             | <ul> <li>Prescribed despite known aller</li> <li>Unintended Drug Interaction</li> <li>Wrong Dose/Strength/Form</li> <li>Wrong Drug</li> </ul> | gy/ADR O Wrong patient<br>O Wrong Route<br>O Other: |  |  |  |  |  |  |
| L.                                                   | •                                                                                                    |                                                                                                    |                                                                             |                                                                                                    |                                                     |  |  |  |  |  |  |
|                                                      | Associated Order(s)                                                                                                    |                                                                                                    | *Inciden                                                                    | t Reporting                                                                                                    |                                                     |  |  |  |  |  |  |
|                                                      |                                                                                                    | Nurse     Pharmacist     Physician     Other:                                                                 | Does This Involve an Apinch<br>Medication?<br>Has This Reached the Patient? |                                                                                                    | Yes       Yes       Yes       III                   |  |  |  |  |  |  |
|                                                      | Prescriber                                                                                                    |                                                                                                    |                                                                             |                                                                                                    | If Yes, Complete RiskMa                             |  |  |  |  |  |  |
|                                                      |                                                                                                    |                                                                                                    |                                                                             |                                                                                                    |                                                     |  |  |  |  |  |  |
|                                                      | *Prescriber Response                                                                                                    |                                                                                                    | mation and                                                                  | Proposed Action                                                                                                    |                                                     |  |  |  |  |  |  |
|                                                      | Accepted     Corrected prior to contact     Modified     No response     Not accepted     Patient dismissed before response     Pending     Per protocol     Other: | Segoe UI<br>Pt reg order: metop                                                                               |                                                                             | - <sup>4</sup> 水 哈 化 T                                                                                                    | 3 ⊻ / 5 ≣ ≣ ≊                                       |  |  |  |  |  |  |

6. The Task Status will then change to Complete and when the page is refreshed, it will disappear. This will also automatically remove the task from Task Manager.

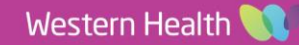